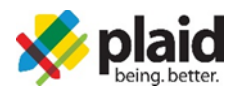

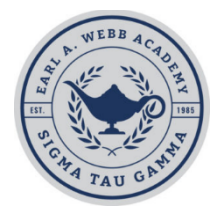

## SIGMA TAU GAMMA WEBB ACADEMY 2022

## INSTRUCTIONS FOR COMPLETING THE WEBB ACADEMY ONLINE PROGRAM

- 1. We highly recommend using the <u>Google Chrome browser</u> because there are known compatibility issues with both Internet Explorer and Safari.
- 2. To complete the Webb Academy online program you must turn off your pop-up blocker or allow pop-ups from <u>www.beingplaid.com</u>. For assistance in turning off your pop-up blocker, <u>click here</u>.
- 3. Log into MySigTau and click on the "Plaid LMS" logo.
- 4. After logging in, click on the "Enroll" button next to: Sig Tau Webb Academy Director of Finance and Operations. If you are not the Director of Finance & Operations or you do not see the courses, click on the person in the top right-hand corner and click on "Account". In the box next to "New Access Code" enter "ST-DFO".
- 5.

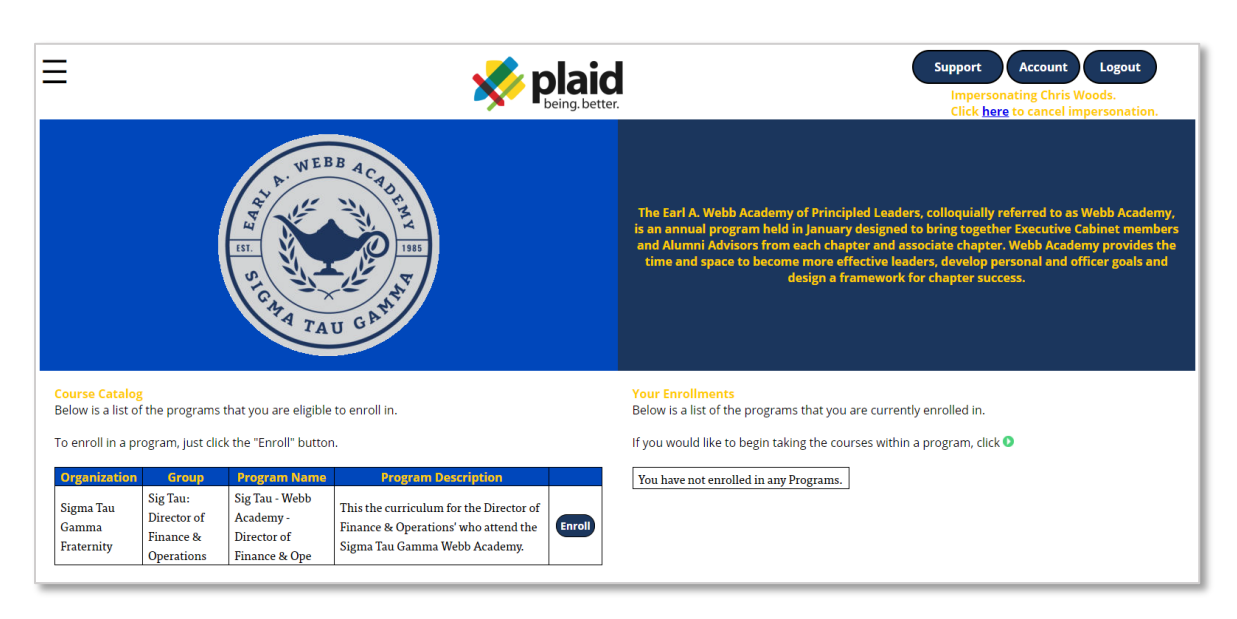

- 6. Then click the green 'play' button next to **Sig Tau Webb Academy Director of Finance and Operations** to launch the program. A pop-up box should appear with the following modules:
  - Sig Tau: Director of Finance and Operations
  - Sig Tau: Dates and Deadlines
  - Sig Tau: Chapter Operations

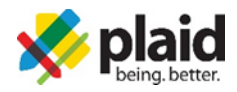

| Course Information                                                                                                    | x Support Account Logout |                 |       |                                                                                                    |                                                                                                    |
|----------------------------------------------------------------------------------------------------|--------------------------|-----------------|-------|----------------------------------------------------------------------------------------------------|----------------------------------------------------------------------------------------------------|
| • Program (Not Started)                                                                                                    |                          |                 |       |                                                                                                    | Impersonating Chris Woods.                                                                                                    |
| Name                                                                                                    | Status                   | Completion Date | Score |                                                                                                    | Click <u>here</u> to cancel impersonation.                                                                                                    |
| Sig Tau: Director of Finance & Operations                                                                                                    | Not Started              |                 |       | Launch Course                                                                                                    | Auto Complete                                                                                                    |
| Sig Tau: Dates and Deadlines<br>Sig Tau: Chapter Operations                                                                                                    | Not Started              |                 |       |                                                                                                    |                                                                                                    |
| ST CARA TAU GAMA                                                                                                    |                          |                 |       |                                                                                                    | The Earl A. Webb Academy of Principled Leaders, colloquially referred to as Webb Academy,<br>is an annual program hald in January designed to bring together Executive Cabinet members<br>and Alumni Advisors from each chapter and associate chapter. Webb Academy provides the<br>time and space to become more effective leaders, develop personal and officer goals and<br>design a framework for chapter success. |
| Course Catalog<br>Below is a list of the programs that you are eligible to enroll in.<br>To enroll in a program, just click the "Enroll" button.<br>No programs are available for you to enroll in. |                          |                 |       | Your Enrollments   Below is a list of the programs that you are currently enrolled in.   If you would like to begin taking the courses within a program, click I   Program   Status   Sig Tau - Webb Academy - Director of Finance & Ope Not Started |                                                                                                    |

7. Email <u>support@beingplaid.com</u> if you have trouble creating an account or completing the required courses.